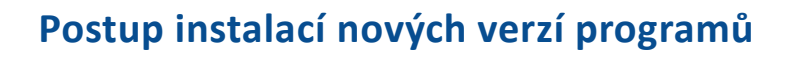

Nové verze aplikací MZDY 7, DOCHÁZKA 4 a JÍDELNA 4 je potřeba instalovat společně. Důvodem jsou změny v ukládání dat na SQL serveru. Nezáleží na pořadí, v jakém budou aplikace instalovány. Instalační balíčky mají přednastaveny nové instalační adresáře. Instalaci je tedy možné provést dvěma způsoby:

- do nových adresářů (výhodou je zachování stávajících verzí programů, nevýhodou je nutnost nastavení sdílení adresářů, v případě serverové instalace, instalace služeb ads\_service a jídelna\_service )
- do stávajících adresářů (výhodou je, že není potřeba nic měnit, nevýhodou, že budou přepsány stávající soubory)

## Postup instalace do stávajících adresářů

- 1. Stáhněte si instalační balíčky jednotlivých aplikací
- 2. Proveďte zálohu databáze (menu systém | správa databáze | zálohování databáze)
- 3. Proveďte zálohu adresářů s jednotlivými programy
- 4. Vypněte na serveru služby ads\_service, jídelna\_service (pokud je používáte)
- 5. Spusťte instalace jednotlivých aplikaci a instalaci nasměrujte do adresářů s původními programy (nainstalujte tak všechny programy)
- 6. Spusťte první nainstalovaný program

RON SOFTWARE

- 7. Po instalaci budete vyzváni k potvrzení restrukturalizace databáze, potvrďte ANO
- 8. Po instalaci program vypněte a spusťte další nainstalovaný program, proces s restrukturalizací opakujte
- 9. Zadejte aktivaci dle nové registrační karty pro všechny programy
- 10. Spusťte na serveru zastavené služby ads\_service, jídelna\_service

## Postup instalace do nových adresářů

- 1. Stáhněte si instalační balíčky jednotlivých aplikací
- 2. Proveďte zálohu databáze (menu systém | správa databáze | zálohování databáze)
- 3. Vypněte na serveru služby ads\_service, jídelna\_service (pokud je používáte)
- 4. Služby odinstalujte z příkazové ads\_service/uninstall | jídelna\_service /uninstall
- 5. Spusťte instalace jednotlivých aplikací
- 6. Spusťte první nainstalovaný program
- 7. Po instalaci budete vyzváni k potvrzení restrukturalizace databáze, potvrďte ANO
- 8. Po instalaci program vypněte a spusťte další nainstalovaný program, proces s restrukturalizací opakujte
- 9. Zadejte aktivaci dle nové registrační karty pro všechny programy
- 10. Nainstalujte služby z nových adresářů ads\_service /instar | jidelna\_service /instar
- 11. Z původních adresářů s programy překopírujte ADS\_Service.NSC a JIDELNA\_Service.NSC
- 12. Spusťte služby
- 13. Nastavte práva pro sdílené adresáře

Sídlo společnosti Ron Software, spol. s r.o. - Karviná, Rudé armády 534, 733 01 Karviná - Hranice tel.: +420 596 312 827, mob: +420 603 102 448, fax.: +420 596 309 036, e-mail: software@ron.cz